# Chapter 2

# Accounting Setup

\_\_\_\_\_

#### IN THIS CHAPTER

- \* Accessing Accounting Setup
- \* Understanding Accounting Periods
- **\*** How Nexsure uses Posting Rules
- \* How Nexsure Organizes General Ledger Accounts

# Accessing Accounting Setup

To access Accounting Setup at the Organization level:

- 1. Click the **ORGANIZATION** link on the **Primary** menu.
- 2. Click the accounting tab.
- 3. Click the **setup** tab on the second row of accounting tabs. This displays a third row of tabs including **accounting periods**.

| -                    |                    |                                                        |                                                             |                                                                                 |                                                                              |                                                            |                      |                  |
|----------------------|--------------------|--------------------------------------------------------|-------------------------------------------------------------|---------------------------------------------------------------------------------|------------------------------------------------------------------------------|------------------------------------------------------------|----------------------|------------------|
| lexsure T            | raining Si         | ite                                                    |                                                             |                                                                                 |                                                                              |                                                            |                      |                  |
|                      | Previous           | Page                                                   |                                                             |                                                                                 |                                                                              |                                                            |                      |                  |
| card file<br>summary | regions t<br>setup | erritories brancl                                      | nes departments location<br>general ledger bank accour      | ns employees accountin<br>nts transactions batch s                              | ng vendors<br>summary                                                        |                                                            |                      |                  |
| uccount              | ang penous         | posting rates                                          |                                                             | Showing page 1 of 8                                                             |                                                                              | Year End                                                   | Adjustments          | Filter: [Show]   |
|                      |                    |                                                        |                                                             | a showing page 1 of 0                                                           |                                                                              | Include Adjustme                                           | nt Period 🔽          | Add Period ]     |
|                      | Details            | ; Period                                               | Fiscal Year                                                 | Beginning                                                                       | Ending                                                                       | Include Adjustme<br><b>Status</b>                          | nt Period 🔽<br>Data  | ] [ Add Period ] |
|                      | Detail:            | <b>; Period</b><br>1                                   | Fiscal Year<br>2005                                         | Beginning<br>01/01/2005                                                         | Ending<br>01/31/2005                                                         | Include Adjustme<br>Status<br>Open                         | nt Period 🔽<br>Data  | [ Add Period ]   |
|                      | Details            | • Period<br>1<br>2                                     | <b>Fiscal Year</b><br>2005<br>2005                          | Beginning<br>01/01/2005<br>02/01/2005                                           | Ending<br>01/31/2005<br>02/28/2005                                           | Include Adjustme<br>Status<br>Open<br>Open                 | nt Period 🔽          | [ Add Period ]   |
|                      | Detail:            | Period           1           2           3             | <b>Fiscal Year</b><br>2005<br>2005<br>2005<br>2005          | Beginning<br>01/01/2005<br>02/01/2005<br>03/01/2005                             | Ending<br>01/31/2005<br>02/28/2005<br>03/31/2005                             | Include Adjustme Status Open Open Open                     | nt Period 🔽          | Cocked           |
|                      | Details            | Period           1           2           3           4 | Fiscal Year<br>2005<br>2005<br>2005<br>2005<br>2005         | Beginning<br>01/01/2005<br>02/01/2005<br>03/01/2005<br>04/01/2005               | Ending<br>01/31/2005<br>02/28/2005<br>03/31/2005<br>04/30/2005               | Include Adjustme<br>Status<br>Open<br>Open<br>Open<br>Open | nt Period V          | [ Add Period ]   |
|                      | Details            | 5 Period<br>1<br>2<br>3<br>4<br>5                      | Fiscal Year<br>2005<br>2005<br>2005<br>2005<br>2005<br>2005 | Beginning<br>01/01/2005<br>02/01/2005<br>03/01/2005<br>04/01/2005<br>05/01/2005 | Ending<br>01/31/2005<br>02/28/2005<br>03/31/2005<br>04/30/2005<br>05/31/2005 | Include Adjustme<br>Status<br>Open<br>Open<br>Open<br>Open | nt Period  Data Data | [ Add Period ]   |

To access accounting setup at the territory level:

- 1. Click the ORGANIZATION link on the Primary menu.
- 2. Click the territories tab, this will display the list of existing territories.
- 3. Click the **Details** icon on the far left side of the desired territory.

- 4. Click the **accounting** tab.
- 5. Click the **setup** tab on the second row of accounting tabs. This displays a third row of tabs and shows the **accounting periods**.

Notes

**Dimensional** Technologies

# **Understanding Accounting Periods**

An accounting period includes a series of activities that begins with a transaction and ends with the closing/ locking of the books. This accounting cycle is repeated each accounting/reporting period.

## Adding Accounting Periods

Accounting periods are added at the Organization level and will automatically propagate to each territory.

Accounting periods are divided into 12 monthly units for a fiscal year. To create a new fiscal year, click the blue [Add Period] link. If the **Include Adjustment Period** check box is selected, a 13<sup>th</sup> period will be created beginning and ending on the last day of the fiscal year. Nexsure uses the 13<sup>th</sup> period for the year end adjustment entry.

Accounting periods can be set up as far into the future as desired. Nexsure recommends setting up enough fiscal years to cover the longest policy term, assuring that future installments will post into the correct period.

Use the paging links or the search filter to access specific accounting periods:

| Showing page 1 of 8 🕨 | 1 🗸 | Year End Adjustments        | Filter: [Show] |
|-----------------------|-----|-----------------------------|----------------|
|                       |     | Include Adjustment Period 🗹 | [ Add Period ] |

Click the [Show] link, then click the drop-down box labeled **Fiscal Year** and select the appropriate year. Note that anytime the screen is refreshed it will default back to the current fiscal year.

|                             |                             |                                                                                                    | 🛯 🖣 Showing page 1 of a | 3 🕨 1 💌         | Year End Ad | justments<br>Period 🗹 | Filter: [Hide]<br>[ Add Period ] |
|-----------------------------|-----------------------------|----------------------------------------------------------------------------------------------------|-------------------------|-----------------|-------------|-----------------------|----------------------------------|
| Search Criteri              | a                           |                                                                                                    |                         |                 |             |                       |                                  |
| Period:                     | All                         | <ul> <li>Image: A set of the set of the</li></ul> | Status: Both            | *               | Locked      | Both                  | ~                                |
| Fiscal Year:                | All                         | -                                                                                                    | Data: Both              | *               |             |                       |                                  |
| Sort Order<br>Sort Field 1: | All<br>2005<br>2006<br>2007 | Sort Order 1                                                                                                    | L: Ascending 💌 Sort     | Field 2: (none) | 💌 Sort Ord  | ler 2: Asc            | cending 💌                        |
|                             | 2009<br>2010                |                                                                                                    |                         |                 |             | Sear                  | ch Clear                         |
| Details                     | Period                      | Fiscal Year                                                                                                    | Beginning               | Ending          | Status      | Data                  | Locked                           |
| <b>*</b>                    | 1                           | 2005                                                                                                    | 01/01/2005              | 01/31/2005      | Open        |                       | ×                                |
| <b></b>                     | 2                           | 2005                                                                                                    | 02/01/2005              | 02/28/2005      | Open        |                       | ×                                |

## Editing Accounting Periods

Please note accounting period dates can be edited at the Organization level, providing the organization has not been set to **Complete**. Beginning and ending dates must be in chronological order and cannot overlap, with the exception of the adjustment period.

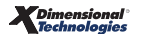

Click the **Details** icon located on the far left side of the desired period; edit the accounting period and click [Update]. Click the [Back] link to exit and return to list of accounting periods.

|                   |           | [ Back ][ Close Period ] | ][ Lock Period ][ Update ] |  |  |  |
|-------------------|-----------|--------------------------|----------------------------|--|--|--|
| Fiscal Year: 2005 |           |                          |                            |  |  |  |
| Period:           | 5         | Locked:                  |                            |  |  |  |
| Beginning:        | 5/1/2005  | Data:                    |                            |  |  |  |
| Ending:           | 5/31/2005 | Last Updated:            | 5/25/2005 12:19:09 PM      |  |  |  |
| Status:           | Open      | Last Updated By          | : McDonough, Susan         |  |  |  |
|                   |           |                          |                            |  |  |  |

**Note:** DO NOT set the Organization to Incomplete after accounting or invoicing transactions have been entered. Contact Nexsure Support before attempting changes to Posting Rules, Accounting Period Dates or Mandatory Accounts after transactions have been entered.

# Locking and Closing Periods

Closing a period prevents accounting or invoicing transactions from posting to it. Locking a period prevents accounting or invoicing transactions from posting to it, unless the user has the security rights to override a locked month.

**Locked** periods can be unlocked at anytime to make adjustments to a period. Locking or unlocking a period at the Organization level also locks or unlocks the same period for all territories. However, locking or unlocking at the territory level only affects that specific territory.

An accounting period is automatically locked at midnight on the last day of the period. Nexsure recommends keeping the 13<sup>th</sup> period locked until year end adjustments are to be applied.

To lock a period while in edit mode, click the [Lock Period] link and click the [Back] link to exit and return to list of accounting periods.

**Closed** periods are permanent and can not be reopened. Make absolutely certain that all adjustments for a period have been completed prior to setting it as **Closed**.

Periods must be closed in chronological order. Attempting to close a period out of order will result in the message **A previous period has not been closed**.

Also, a given period must be closed in all territories before the period can be closed at the Organization level. Attempts to close a period at the organization and that period is open on any territory will result in the message **All entities are not closed**.

The screen below shows the error messages along with the period and territory status. The open periods or territories will appear in red:

| ummary <b>setup</b> i                                                           | nvoicing setup                                        | general ledger                               | bank accounts                         | transactions                      | batch summary |
|---------------------------------------------------------------------------------|-------------------------------------------------------|----------------------------------------------|---------------------------------------|-----------------------------------|---------------|
| accounting periods                                                              | posting rules                                         | account groups                               | account types                         | 1                                 |               |
| Closing informatic<br>A previous period<br>All entities are no<br>period close. | on for period: 7<br>has not been o<br>t closed. Close | :losed. Close to p<br>all subordinate e      | proceed with cur<br>entities to proce | rent period clo<br>ed with curren | ose.<br>It    |
| Fiscal Year                                                                     | Period                                                | Status                                       | Date                                  | e Closed                          |               |
| 2004<br>2004                                                                    | 1<br>2                                                | Closed<br>Closed                             | 4/26/2004<br>4/26/2004                | 11:06:50 AM<br>11:07:00 AM        | ^             |
|                                                                                 | 3                                                     | Open                                         |                                       |                                   |               |
| 2004                                                                            | -                                                     |                                              |                                       |                                   |               |
| 2004<br>2004                                                                    | 4                                                     | Open                                         |                                       |                                   |               |
| 2004<br>2004<br>2004                                                            | 4                                                     | Open<br>Open                                 |                                       |                                   |               |
| 2004<br>2004<br>2004<br>2004                                                    | 4<br>5<br>6                                           | Open<br>Open<br>Open                         |                                       |                                   |               |
| 2004<br>2004<br>2004<br>2004<br>2004<br>2004                                    | 4<br>5<br>6<br>7                                      | Open<br>Open<br>Open<br>Open<br>Open         |                                       |                                   |               |
| 2004<br>2004<br>2004<br>2004<br>2004<br>2004<br>2004                            | 4<br>5<br>6<br>7<br>8                                 | Open<br>Open<br>Open<br>Open<br>Open<br>Open |                                       |                                   | ~             |
| 2004<br>2004<br>2004<br>2004<br>2004<br>2004<br>2004<br>2004                    | 4<br>5<br>6<br>7<br>8                                 | Open<br>Open<br>Open<br>Open<br>Open         |                                       | 2                                 |               |

To close a period while in edit mode, click the [Close Period] link. Scroll to the bottom of the screen and select the **OK** button. A pop-up window will display with the message **Click OK to close this period**. Clicking the **OK** button will close the period and return to the list of accounting periods.

| Closing information for period: 3.<br>Click OK to close the period. Transactions cannot be entered to a closed period. If<br>entries may be required, click cancel and Lock the period until transactions are<br>prepared for entry. Unlock the period, make entries, validate accuracy of posting,<br>and then close the period. |                                                    |                                                          |                                        |                                                                   |  |  |  |  |
|----------------------------------------------------------------------------------------------------|----------------------------------------------------|----------------------------------------------------------|----------------------------------------|-------------------------------------------------------------------|--|--|--|--|
| Period Status                                                                                                    |                                                    |                                                          |                                        |                                                                   |  |  |  |  |
| Fiscal Year                                                                                                    | Period                                             | Status                                                   | Date Closed                            |                                                                   |  |  |  |  |
| 2004<br>2004<br>2004<br>2004<br>2004<br>2004<br>2004<br>2004                                                                                                    | 1<br>2<br>3<br>4<br>5<br>6<br>7<br>8<br><b>E</b> r | Closed<br>Closed<br>Open<br>Open<br>Open<br>Open<br>Open | Microsoft<br>?<br>O<br>Entity Type Sta | Internet Explorer 🔀<br>Click OK to close this period.<br>K Cancel |  |  |  |  |
|                                                                                                    | No sub e                                           | ntities with books.                                      |                                        | ~                                                                 |  |  |  |  |
| No sub entities with books.                                                                                                    |                                                    |                                                          |                                        |                                                                   |  |  |  |  |

## Year End Adjustments

The [Year End Adjustments] link is used after all transactions have been entered through the end of the fiscal year. The year end adjustments process will create a journal entry that will zero out all income and expense accounts and enter the difference (net profit or loss) into the retained earnings account in the 13<sup>th</sup> period, or the last day of the 12<sup>th</sup> period if no 13<sup>th</sup> period exists.

Year end processing generally involves working with an accountant to develop adjusting entries for the year. These adjusting entries are typically ready to enter several months after the end of the fiscal year and are usually entered on the last day of the 12<sup>th</sup> period.

Note: Refer to the Nexsure Help, *Tips & Facts Volume 2, Issue 8* for detailed instructions.

\_

## Notes

| Dimensional <sup>®</sup><br>Technologies |
|------------------------------------------|
|------------------------------------------|

## How Nexsure Uses Posting Rules

Posting rules control when income is recorded for agency and direct bill invoices. They also control when people payables are expensed and released for payment.

Posting Rules are set up at two levels in Nexsure:

- Organization
- Department

**Note:** Make posting rule selections carefully. Once a department has been added, the posting rules can only be changed by replacing the department.

## **Organization Posting Rules**

Posting rules set up at the Organization level serve as defaults for posting rules at the Department level.

#### To Access the Organization Posting Rules:

- 1. Click the **ORGANIZATION** link on the **Primary** menu.
- 2. Click the **accounting** tab.
- 3. Click the **setup** tab on the second row of accounting tabs.
- 4. Click the **posting rules** tab.

| Previo               | us Page          |        |               |               |              |            |         |
|----------------------|------------------|--------|---------------|---------------|--------------|------------|---------|
| ard file Y regions Y | territories bran | ches   | departments   | locations     | employees    | accounting | vendors |
| summary <b>setup</b> | invoicing setup  | genera | al ledger 🔰 b | ank accounts  | transactions | batch sum  | mary    |
| accounting period    | s posting rules  | accou  | nt groups 🍸   | account types |              |            |         |

## **Department Posting Rules**

As departments are added in Nexsure, posting rules are automatically set to match the organization posting rules. Each department may be individually altered as desired.

Departments are assigned to invoices. When invoices are posted, the system applies the posting rules for that department and posts to the income and expense accounts accordingly.

**Note:** If units have been created for a department, the income and expenses from invoices are posted to the unit instead of the department.

#### To access the department posting rules:

- 1. Click the **ORGANIZATION** link on the **Primary** menu.
- 2. Click the **departments** tab.
- 3. Click the **Details** icon on the far left side of the desired department.

| Nexsure Accou                                                                                                    | nting ne sure                                                              |  |  |  |  |  |  |
|----------------------------------------------------------------------------------------------------|----------------------------------------------------------------------------|--|--|--|--|--|--|
| Add Departi                                                                                                    | nent                                                                       |  |  |  |  |  |  |
| Department:<br>Status:<br>Description:                                                                                                    | Commercial Lines          Active       Propagate:         Commercial Lines |  |  |  |  |  |  |
| Description: Commercial Lines<br>Department posting rules are disabled after department is added.<br>Department General Ledger Posting Rules |                                                                            |  |  |  |  |  |  |

#### Posting Rule Definitions Global Invoice General Ledger Posting

The global invoice general ledger posting option is available at the Organization level and affects agency bill and direct bill invoice posting for the entire organization. There are two choices as shown below:

| Global Invoice General Ledger Posting |
|---------------------------------------|
| Post to the General Ledger            |
| O Do Not Post to General Ledger       |
|                                       |

- Post to the General Ledger: If Post to the General Ledger is selected, agency bill and direct bill invoices will post to the general ledger.
- Do Not Post to the General Ledger: If Do Not Post to the General Ledger is selected, invoice entries will not post to the general ledger. Agency bill and direct bill invoices can still be entered but they will have no effect on the general ledger. Only invoicing will be excluded from general ledger posting. With this choice, an agency might prefer to manually post journal entry invoices based on production reports.

#### Reports Affected by the Do Not Post to the General Ledger Setting

- All invoices created will update the production, account current, invoice transaction register and any other report that uses invoice information (No general ledger data).
- General ledger reports including direct bill commission receivable, accounts receivable, carrier payable, people payable and all financials will not include invoice data.

## Agency Bill Accounting Method

Below are the choices for the Agency Bill posting rules:

| Agency Bill Accounting Method      |                  |
|------------------------------------|------------------|
| Accrual                            |                  |
| Cash As Received                   |                  |
|                                    |                  |
| * People Payment Accounting Method |                  |
| Pay on Invoiced                    |                  |
| Pay on fully paid                  | Accrue Expense   |
| Pay on partially paid              | 🗹 Accrue Expense |
|                                    |                  |

• Accrual: If Accrual is selected, the agency commission is recognized as earned income on the date the invoice is booked. For example, a \$1000.00 premium at 10% agency commission:

| Invoiced Item              | Debit   | Credit |
|----------------------------|---------|--------|
| Client Accounts Receivable | 1000.00 |        |
| Agency Bill Income         |         | 100.00 |
| Carrier Payables           |         | 900.00 |

 Cash: If Cash As Received is selected, the agency commission is recognized as unearned income until the client payment receipt is booked and matched with the invoice. For example, a \$1000.00 premium at 10% agency commission:

| Invoiced Item                    | Debit   | Credit |
|----------------------------------|---------|--------|
| Client Accounts Receivable       | 1000.00 |        |
| Agency Bill Comm Unearned Income |         | 100.00 |
| Carrier Payables                 |         | 900.00 |

**Note:** Agency bill commission unearned income is a balance sheet account, not income.

When a client payment receipt is booked and matched with the invoice the earned agency commission is moved from agency bill commission unearned income to agency bill income as follows:

| Paid Item                        | Debit  | Credit |
|----------------------------------|--------|--------|
| Agency Bill Comm Unearned Income | 100.00 |        |
| Agency Bill Income               |        | 100.00 |

#### **People Payment Accounting Method**

Pay on Invoiced: If Pay on Invoiced is selected, the people commission is released as due and expensed on the date the invoice is booked. The commission will be released regardless of whether or not the invoice has been paid. For example, \$1000.00 premium at 10% agency commission, people commission 50% of agency commission:

| Invoiced Item              | Debit | Credit |
|----------------------------|-------|--------|
| People Commission Expense  | 50.00 |        |
| People Payable Due Account |       | 50.00  |

**Note:** This option is not usually selected if the agency bill accounting method is cash because the people commission might be posted as a liability and expense prior to the agency commission posting as earned income.

Pay on fully paid: If Pay on fully paid is selected, the people commission is released as due and expensed when a client receipt or receipts matches the entire invoice amount. For example, a \$1000.00 premium at 10% agency commission, people commission 50% of agency commission, exactly \$1000.00 received from the client:

| Paid in Full \$1000.000   | Debit | Credit |
|---------------------------|-------|--------|
| People Commission Expense | 50.00 |        |
| People Comm Payable-Due   |       | 50.00  |

If only \$999.99 is received from the client no people commission will be released.

 Pay on partially paid: If Pay on partially paid is selected, the people commission is released as due and expensed based on the proportion of the client receipt to the total invoice amount. For example, a \$1000.00 premium at 10% agency commission, people commission 50% of agency commission, \$500.00 received from client:

| Partial Payment of \$500.00 | Debit | Credit |
|-----------------------------|-------|--------|
| People Commission Expense   | 25.00 |        |
| People Comm Payable-Due     |       | 25.00  |

Half of the premium is received so half of the people commission is released. As other receipts are received and matched to the invoice the people commission is released proportionally.

Accrue Expense: If Accrue Expense is selected, the people commission is posted as Non-Due and expensed on the date the invoice is booked. For example, a \$1000.00 premium at 10% agency commission, people commission 50% of agency commission:

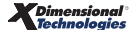

| Invoiced Item               | Debit | Credit |
|-----------------------------|-------|--------|
| People Commission Expense   | 50.00 |        |
| People Comm Payable Non-Due |       | 50.00  |

When the people commission is released as due, it is moved from People Comm Payable Non-Due to People Comm Payable Due.

| Paid Item                   | Debit | Credit |
|-----------------------------|-------|--------|
| People Comm Payable Non-Due | 50.00 |        |
| People Comm Payable Due     |       | 50.00  |

If Accrue Expense is not selected no entry is made to the general ledger when an item is invoiced. When the item is paid (or partially paid) the item is posted as due and expensed.

## **Retail Agent Agency Bill**

Below are the choices for the retail agent agency bill posting rules:

| tail Agent  |                                             |
|-------------|---------------------------------------------|
| Allow Ov    | verride at Retail Agent                     |
|             |                                             |
| Agency Bill |                                             |
| V Net       | O Default Net                               |
| Gross       | Default Gross                               |
| Real        | lize Cost on Invoiced (Accrual Income)      |
| ○ Rea       | lize Cost as Paid (Cash as Received Income) |
|             |                                             |
| Direct Bill |                                             |
| O Rea       | lize Cost on Invoiced (Accrual Income)      |
| 🖲 Rea       | lize Cost as Paid (Cash as Received Income) |

Allow override at Retail Agent: If selected a unique net/gross posting rule can be added at retail agent.

Net: If Net is selected, Nexsure will track the net amount owed by the retail agent and expense the retail agent's commission. When the client pays the retail agent, the retail agent keeps their commission and sends the net due to the agency. The agency then pays the net due to the carrier. For example, a \$1000.00 premium at 10% agency commission and 5% retail agent commission:

| Invoiced Item                          | Debit  | Credit |
|----------------------------------------|--------|--------|
| Retail Agent Accounts Receivable       | 950.00 |        |
| Retail Agent Expense                   | 50.00  |        |
| Carrier Payables                       |        | 900.00 |
| Income (Unearned Income if Cash basis) |        | 100.00 |

 Gross: If Gross is selected, Nexsure will track the gross amount owed by the retail agent. When the client pays the retail agent, the retail agent sends the gross to the agency. The agency then pays the net due to the carrier. For example, a \$1000.00 premium at 10% agency commission and 5% retail agent commission:

| Invoiced Item                          | Debit   | Credit |
|----------------------------------------|---------|--------|
| Retail Agent Accounts Receivable       | 1000.00 |        |
| Carrier Payables                       |         | 900.00 |
| Income (Unearned Income if Cash basis) |         | 100.00 |
| Retail Agent Payable Due               |         | 50.00  |
| Retail Agent Comm Expense              | 50.00   |        |

## **Direct Bill Invoice General Ledger Posting**

The **Direct Bill Invoice General Ledger Posting** option is available at the Organization level and affects direct bill invoice posting for the entire organization.

Below are the choices for the Direct Bill Invoice General Ledger Posting:

| Direct Bill Invoice General Ledger Posting               |                     |
|----------------------------------------------------------|---------------------|
| Post to the General Ledger Do Not Post to General Ledger | Override By Carrier |
|                                                          |                     |

- Post to the General Ledger: If Post to the General Ledger is selected, direct bill invoices will post to the general ledger.
- Override by Carrier: If Override by Carrier is selected, the option to post or not post direct bill invoice entries to the general ledger can be activated on a by-carrier basis. This option is enabled for billing carrier types from the Search entity menu:

| card file contac | ts locations carrier names commissions        |
|------------------|-----------------------------------------------|
| Carrier Inform   | nation                                        |
| Carrier Name:    | Hartford Insurance Co                         |
| Carrier Type(s): | 🗹 Issuing 🗹 Billing                           |
| Carrier DB Rule: | Post Direct Bill Commission to General Ledger |
|                  |                                               |

Do Not Post to General Ledger: If Do Not Post to General Ledger is selected, direct bill invoices will not post to the general ledger. Direct bill invoices can still be entered but they will have no effect on the general ledger. Only direct bill invoicing will be excluded from general ledger posting. With this choice, an agency might prefer to manually post journal entry invoices based on production reports.

## Reports Affected by the Do Not Post to General Ledger Setting

- Direct bill invoices that are created will update the production, invoice transaction register and any other report that uses invoice information (No general ledger data).
- General ledger reports including direct bill commission receivable, people payable and all financials will not include invoice data.

#### **Direct Bill Accounting Method**

Below are the choices for the direct bill posting rules:

| Direct Bill Accounting Method      |                |
|------------------------------------|----------------|
| 🔿 Accrual                          |                |
| Cash as Received                   |                |
|                                    |                |
| * People Payment Accounting Method |                |
| Pay on Invoiced                    |                |
| Pay on fully paid                  | Accrue Expense |
| Pay on partially paid              | Accrue Expense |
| Pay on partially paid              | Accrue Expense |

 Accrual: If Accrual is selected, the agency commission is recognized as earned income on the date the invoice is booked. For example, a \$1000.00 premium at 10% agency commission:

| Invoiced Item               | Debit  | Credit |
|-----------------------------|--------|--------|
| Direct Bill Comm Receivable | 100.00 |        |
| Direct Bill Income          |        | 100.00 |

**Note:** Direct bill invoicing posts only the commission to the general ledger; but the premium is available for management reporting.

 Cash: If Cash as Received is selected, the agency commission is recognized as unearned income until the direct bill commission has been received from the carrier (recognized during reconciliation). For example, a\$1000.00 premium at 10% agency commission:

| Invoiced Item                    | Debit  | Credit |
|----------------------------------|--------|--------|
| Direct Bill Comm Receivable      | 100.00 |        |
| Direct Bill Comm Unearned Income |        | 100.00 |
|                                  |        |        |

**Note:** Direct bill commission unearned income is a balance sheet account, not income.

When the invoice has been selected as paid the agency commission is moved from direct bill commission unearned income to direct bill income:

| Paid Item                        | Debit  | Credit |
|----------------------------------|--------|--------|
| Direct Bill Comm Unearned Income | 100.00 |        |
| Direct Bill Income               |        | 100.00 |

#### \* People Payment Accounting Method

Pay on Invoiced: If Pay on Invoiced is selected, the people commission is released as due and expensed on the date the invoice is booked. The commission will be released regardless of whether or not the agency commission has been paid. For example, a \$1000.00 premium at 10% agency commission, people commission 50% of agency commission:

| Invoiced Item              | Debit | Credit |
|----------------------------|-------|--------|
| People Commission Expense  | 50.00 |        |
| People Payable Due Account |       | 50.00  |

**Note:** This option is not usually selected if the direct bill accounting method is Cash because the people commission might be posted as a liability and expense prior to the agency commission posting as earned income.

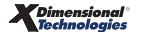

Pay on Fully Paid: If Pay on Fully Paid is selected, the people commission is released as due and expensed when the entire direct bill commission has been selected through the reconciliation process indicating that payment from the carrier has been received. For example, a \$1000.00 premium at 10% agency commission, people commission 50% of agency commission, exactly \$100.00 received from carrier:

| Paid in Full \$100.000    | Debit | Credit |
|---------------------------|-------|--------|
| People Commission Expense | 50.00 |        |
| People Comm Payable-Due   |       | 50.00  |

If only \$99.99 is received from the carrier, there would be no people commission released.

Pay on Partially Paid: If Pay on Partially Paid is selected, the people commission is released as due and expensed based on the proportion of the carrier receipt to the total agency commission amount. For example, a \$1000.00 premium at 10% agency commission, people commission 50% of agency commission, \$50.00 received from carrier:

| Partial Payment of \$50.00 | Debit | Credit |
|----------------------------|-------|--------|
| People Commission Expense  | 25.00 |        |
| People Comm Payable-Due    |       | 25.00  |

As half of the agency commission is received, half of the people commission is released. As other receipts are received and matched to the invoice, the people commission is released proportionally.

Accrue Expense: If Accrue Expense is selected, the people commission is posted as Non-Due and expensed on the date the invoice is booked. For example, a \$1000.00 premium at 10% agency commission, people commission 50% of agency commission:

| Invoiced Item               | Debit | Credit |
|-----------------------------|-------|--------|
| People Commission Expense   | 50.00 |        |
| People Comm Payable Non-Due |       | 50.00  |

When the people commission is released as due, it is moved from people comm payable non-due to people comm payable due.

| Paid Item                   | Debit | Credit |
|-----------------------------|-------|--------|
| People Comm Payable Non-Due | 50.00 |        |
| People Comm Payable Due     |       | 50.00  |

If Accrue Expense is not selected, no entry is made to the general ledger when an item is invoiced. When the item is paid (or partially paid) the item is posted as due and expensed.

## **Retail Agent Direct Bill**

Below are the choices for the **Retail Agent Direct Bill** posting rules:

| Direct Bill                                    |  |
|------------------------------------------------|--|
| O Realize Cost on Invoiced (Accrual Income)    |  |
| Realize Cost as Paid (Cash as Received Income) |  |

#### \* Retail Agent Payment Accounting Method

- Since the payment method for Retail Agent is Pay on Invoiced it is important to understand what occurs when the Accounting Method is set to Cash and Accrual which is as follows:
  - □ Accrual: Retail agent commission is posted as due and expensed when the invoice is posted.

| Invoiced Item                      | Debit  | Credit |
|------------------------------------|--------|--------|
| Direct Bill Carrier Receivable     | 100.00 |        |
| Direct Bill Income                 |        | 100.00 |
| Retail Agent Expense – Direct Bill | 50.00  |        |
| Retail Agent Payable Due           |        | 50.00  |

**Cash**: Retail agent commission is posted as due when the invoice is posted, but the expense is held in an "unrealized cost" account until payment has been received.

**Example**: A \$1000.00 premium at 10% agency commission and 5% retail agent commission:

| Invoiced Item                  | Debit  | Credit |
|--------------------------------|--------|--------|
| Direct Bill Carrier Receivable | 100.00 |        |
| Direct Bill Unearned Income    |        | 100.00 |
| Retail Agent Payable Due       |        | 50.00  |
| Retail Agent Unrealized Cost   | 50.00  |        |

| Notes |      |      |  |
|-------|------|------|--|
|       |      |      |  |
|       |      |      |  |
|       |      |      |  |
|       |      |      |  |
|       |      |      |  |
|       |      |      |  |
|       |      |      |  |
|       |      |      |  |
|       |      |      |  |
|       |      |      |  |
|       |      |      |  |
|       |      |      |  |
|       |      |      |  |
|       |      |      |  |
|       |      |      |  |
|       |      |      |  |
|       | <br> | <br> |  |
|       |      |      |  |
|       |      |      |  |
|       |      |      |  |
|       |      |      |  |

## How Nexsure Organizes General Ledger Accounts

Each general ledger account is assigned a **Classification**, **Group** and **Type**. These control division and subtotaling of accounts on the balance sheet and income statement reports.

## Account Classifications

There are 7 preset general ledger account classifications:

100000 - 199999: Asset accounts

200000 – 299999: Liability accounts

300000 – 399999: Equity accounts

400000 - 499999: Income accounts

Under Ops Income (For example, interest income)

500000 - 999999: Expense accounts

Under Ops Expense (For example, income taxes)

Under Ops classifications are used for non-insurance related accounts.

Revisions or additions can not be made to account classification names. The number range can be controlled through changes made to account groups.

## Account Groups

Account groups subdivide each classification. Each group is assigned a general ledger number range within a classification. Number ranges can overlap.

Examples of Account Groups for Assets:

100000 - 119999: Current Assets

130000 - 149999: Fixed Assets

170000 - 189999: Other Assets

Accessing Account Groups:

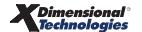

Account groups are added or edited at the Organization level and will automatically propagate to each territory.

- 1. Click the **ORGANIZATION** link on the **Primary** menu.
- 2. Click the **accounting** tab.
- 3. Click the **setup** tab on the second row of accounting tabs.
- 4. Click the **account groups** tab.

| ksure Tr    | aining      | Site                      |                         |                                                              |                  |                          |                         |     |
|-------------|-------------|---------------------------|-------------------------|--------------------------------------------------------------|------------------|--------------------------|-------------------------|-----|
|             | Previo      | us Page                   |                         |                                                              |                  |                          |                         |     |
| rd file 🍸 r | regions     | territories bran          | ches department         | s locations employees accounting vendors                     |                  |                          |                         |     |
| summary     | setup       | invoicing setup           | general ledger 🍸        | bank accounts Y transactions Y batch summary                 |                  |                          |                         |     |
| account     | ing period  | ds posting rules          | account groups          | account types                                                |                  |                          |                         |     |
|             |             |                           |                         | 🛛 🖣 Showing page 1 of 2 🕨 🕅 🗌 1 💌                            | [E×              | port] [Print] Fil        | ter: [Show] [Add        | New |
| c           | )etails     | Account<br>Classification | Account Group           | Description                                                  | Display<br>Order | Number Range- N<br>Begin | umber Range-<br>End Ren | nov |
|             | <b>&gt;</b> | Asset                     | Current Assets          |                                                              | 1                | 100000                   | 119999                  | -   |
| Г           | <b>&gt;</b> | Asset                     | Fixed Assets            |                                                              | 2                | 130000                   | 149999                  | ŧ,  |
|             | <b>&gt;</b> | Asset                     | Other Assets            | Use for normal assets that do not fit into current or fixed. | з                | 170000                   | 189999                  | -   |
|             | <b>&gt;</b> | Liability                 | Long Term<br>Liability  | Due 12 months out                                            | 2                | 250000                   | 279999                  | -   |
|             | <b>&gt;</b> | Liability                 | Short Term<br>Liability | Paid within 12 months                                        | 1                | 200000                   | 239999                  | -   |
|             | <b>&gt;</b> | Liability                 | Other Liabililty        |                                                              | 3                | 280000                   | 289999                  | -   |
|             | <b>*</b>    | Equity                    | Equity                  | Equity/Capital Accounts                                      | 1                | 300000                   | 359999                  | -   |
|             | Þ           | Income                    | Insurance<br>Income     | Income related to insurance revenue                          | 1                | 400000                   | 429999                  | -   |
|             | <b>P</b>    | Income                    | Other Income            | Non-insurance revenue                                        | з                | 450000                   | 469999                  | -   |
|             |             |                           |                         |                                                              |                  |                          | -                       |     |

#### **Editing Account Groups**

- 1. Click the **Details** icon on the far left side of the desired group.
- 2. Edit the account group and click **Update**.

#### **Adding Account Groups**

1. Click the [Add New] link; this displays the Add Account Group pop-up window.

| Nexsure Accounting                                                                                    |                                                            | ne sure   |
|----------------------------------------------------------------------------------------------------|------------------------------------------------------------|-----------|
| Add Account Gro                                                                                       | up                                                         |           |
| Classification:<br>Account Group:<br>Display Order:<br>Number Range<br>Begin:<br>End:<br>Description: | Asset Intangible Assets 4 190000 195000 Nonphysical Assets |           |
|                                                                                                    |                                                            | OK Cancel |
|                                                                                                    |                                                            |           |

- Select a **Classification** from the drop-down box.
- **Type in a new Account Group name.**
- □ Enter a **Display Order** number (This controls the order in which the account groups are displayed on the balance sheet and income statement).
- □ Enter the general ledger **Number Range**; **Begin** and **End** (This limits the account numbers available for assignment in this group).
- Enter a **Description** (Optional).
- 2. Click the **OK** button to save. Nexsure will return to the list of account groups.

#### CHAPTER 2

## Account Types

Account types are subdivisions of account groups. Account type number ranges can not overlap.

Examples of account types for the account group, **Current Assets**:

- 100000 103999: Cash Accounts
- 110000 110999: Receivables
- 112000 112999: Non-due Revenue Receivables

#### Accessing Account Types:

Account types are added or edited at the Organization level and will automatically propagate to each territory.

- 1. Click the **ORGANIZATION** link on the **Primary** menu.
- 2. Click the **accounting** tab.
- 3. Click the **setup** tab on the second row of accounting tabs.
- 4. Click the **account types** tab.

| abdie iie    | aining Site                     |                            |                         |                   |                                                 |                  |                       |                     |       |
|--------------|---------------------------------|----------------------------|-------------------------|-------------------|-------------------------------------------------|------------------|-----------------------|---------------------|-------|
|              | Previous Page                   |                            |                         |                   |                                                 |                  |                       |                     |       |
| rd file 🔶 re | gions territories bra           | nches department:          | s locations (           | employees         | accounting vendors                              |                  |                       |                     |       |
| summary      | setup invoicing setup           | general ledger             | bank accounts 🍸         | transactions      | s batch summary                                 |                  |                       |                     |       |
| accountin    | a periods <b>Constina</b> rules | account groups             | account types           |                   |                                                 |                  |                       |                     |       |
|              |                                 |                            | К∢                      | Showing pa        | nge 1 of 4 ▶ ) 1 🔽 [E×                          | :port] [Pr       | int] Filter           | :[Show] [A          | vdd N |
| De           | atails Account Type             | Account<br>e Classificatio | Account<br>on Group     | Normal<br>Balance | Description                                     | Display<br>Order | Number<br>Range-Begin | Number<br>Range-End | Remo  |
|              | Cash Account                    | t Asset                    | Current<br>Assets       | Debit             | Use for cash accounts                           | 1                | 100000                | 103999              | E     |
|              | 📝 Receivable                    | Asset                      | Current<br>Assets       | Debit             | All invoice receivables                         | 2                | 110000                | 110999              | Ę     |
|              | Non-due Reven<br>Receivable     | ue Asset                   | Current<br>Assets       | Debit             | Include non-due revenue related<br>receivables. | з                | 112000                | 112999              | Ę     |
|              | 🐶 Furniture/Equipm              | nent Asset                 | Fixed Assets            | : Debit           | Office furniture and equipment                  | 2                | 130000                | 132999              | Ę     |
|              | 🐶 Vehicle                       | Asset                      | Fixed Assets            | : Debit           | Office vehicles                                 | 1                | 140000                | 141999              | E.    |
|              | 🐓 🛛 Insurance Paya              | ble Liability              | Short Term<br>Liability | Credit            | All invoice related payables                    | 1                | 200000                | 219999              | E     |
|              | Non-insurance Pa                | yable Liability            | Short Term<br>Liability | Credit            | All non-invoice related payables                | 2                | 220000                | 229999              | Ę     |
|              | Payroll                         | Liability                  | Short Term<br>Liability | Credit            | Use for all payroll associated<br>items.        | з                | 230000                | 239999              | Ę     |
|              | Notes Payable                   | e Liability                | Long Term               | Credit            | All office related notes                        | 1                | 250000                | 259999              | R     |
|              |                                 |                            | Liability               |                   |                                                 |                  |                       |                     |       |

#### **Editing Account Types**

- 1. Click the **Details** icon on the far left side of the desired type.
- 2. Edit the account group and click **Update**.

#### **Adding Account Types**

1. Click the [Add New] link; this displays the Add Account Type pop-up window

| Nexsure Accounting           | ne sure          |
|------------------------------|------------------|
| Add Account Type             |                  |
|                              |                  |
| Account Group: Intangib      | le Assets 💌      |
| Account Type: Goodwill       |                  |
| Normal Balance: Debit 📘      |                  |
| Display Order: 1             |                  |
| Group Number range available | 190000 To 195000 |
| Type Number Begin: 19000     | 0                |
| Type Number End: 19100       | 0                |
| Description: For Good        | dwill accounts   |
|                              |                  |
|                              | OK Cancel        |

- Select an **Account Group** from the drop-down box.
- **Type in a new Account Type Name.**
- Select the **Normal Balance** from the drop-down box.
- □ Enter a **Display Order** number (This controls the order in which the account types are displayed on the balance sheet and income statement).
- □ Enter the general ledger **Type Number Begin** and **Type Number End** (This limits the account numbers available for assignment in this type).
- Enter a **Description** (Optional).
- 2. Click the **OK** button to save. Nexsure will return to the list of account types.

**Note:** DO NOT post to any of the mandatory general ledger accounts unless directed by XDimensional Technologies' Nexsure workflows. This can cause books to be out of balance as these accounts are used by Nexsure for automatic postings.

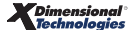

| Notes |      |  |
|-------|------|--|
|       |      |  |
|       |      |  |
|       |      |  |
|       |      |  |
|       |      |  |
|       |      |  |
|       |      |  |
|       |      |  |
|       |      |  |
|       |      |  |
|       |      |  |
|       |      |  |
|       |      |  |
|       |      |  |
|       |      |  |
|       | <br> |  |
|       |      |  |
|       |      |  |
|       |      |  |
|       |      |  |